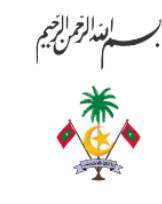

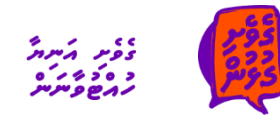

נ 10% ב בקפר דקומש

2021

ىترىشرىغە ئىر: 13-D2/CIR/2021/13

1442 مَسْوَرْهَ 18 2021 حَرْمَةُ 31

مرین ماس بر مرسم بر مرح سرم م م م م و و و و م و و و به ماسره بر مرسم بر مرح سرم بر ج ع فر از مرد ما بروم و دی

- י א נסי גרובט אר כי גוב גים יוב ייס ארבע הכב כי כי כי כי ייס דַרְרִשִׁ דַרָרַע דַרָרַבָּרַעָרָ הַדַּרַעיי, יא דַרַב רייע או דַרַש בר א בע אי א אייני
- ور سال بر در د، بر ده بره بر مره م بر در مرد ده م ور سر مرم در در در سر مرد در مرم بر بر عرم در در م

نزیم میر میر بر مرد میر میر میر بی بوع و در برسر دیر بر بی در میرد (بر تشر مرد و در می در می در در ساع می بر بی مرد میر میر میر میر می بوغ و در بر مرع مر من میر می می سام میرد در مرد می در مرد می در بر مرد در ده ده می می می می می بر ما با میرد می دست می می می می

مرمبر 01 **مترمبرو** 2021 مَتر فرفرد نوبر بَعْمِرْ بَرَعْمِرْ مَنْهَمْ مِعْرَد سِمَعَ دَدَم بَعْرَقَوْر مَّ مَرْمَوْهُ مَرْ تَرْوِرْشْ مَنْرُدْ تَرْوِرَثْ عَرْمَاً تَوْمِتْ بِرِنَا نَاعَمْ وِرَّرْمُوْتُ مَدَوْتُرْمَد مَنْوَشْ نَوْمِتْ مَ مِعْشَرَهُ تَرْوِرَثْ بَرُوَسُرْعُ مَا يَحْمَدُ تَرْشَرَهُ مَدْ عَرْمَا مَدْ مَعْرَدُهُ مَدْمَوْمُ مَدَرَ مُعَر بِعْشَرْسَةُ مِوْتَنْمُ مَرْوَسُرُقُ مَا يَحْمَدُ مَنْ مَنْ مَدْمَة مَدْ عَرْمَ مَدْمَا مَعْرَدُ مَا مَعْرَدُ م

lagh 11000 3 21 3/200

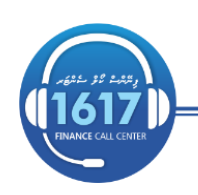

#### **Inter-Business Area Transactions**

There are two types of inter-business area transactions. They are SA and EX document types.

One type is those transactions which occur internally within the government. These are payments from one government entity to another government entity where it is recorded as an expense for one government agency (spending agency) and as a revenue for the other agency (receiving agency). For example: IGMH Consultation Fee paid by MNDF, Vehicle Fee paid to MIRA by Min of Finance. In accordance with IPSAS, when preparing consolidated Financial Statement these transactions (expenses and revenues) between government agencies need to be eliminated. For the purpose of elimination a different document type 'EX' is used to uniquely identify these transactions.

2

The other type is transfers from one government agency to another government agency. These could be funds owed to a third party, where the government agencies facilitate the transfer. For instance, child support payments paid to family court or income tax deductions paid to MIRA. These transactions should be entered into SAP as 'SA' document types.

Following process diagram depicts inter-business area process we have been following since 2017.

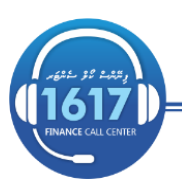

## **Current Process**

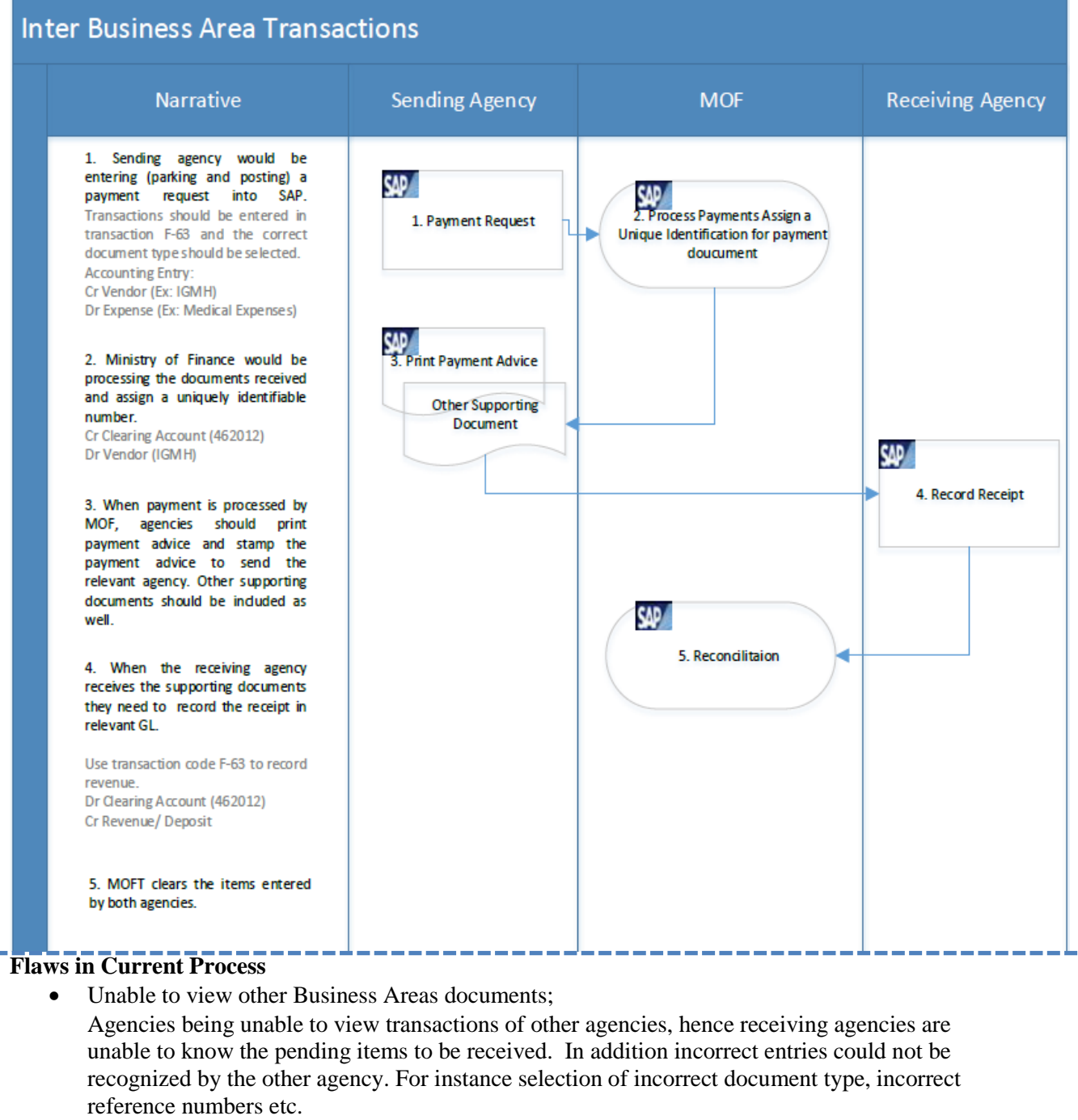

3

- Using Bank Clearing Account 462012 and treating these requests same as a normal payment request.
- Involves manual work of sending all the relevant supporting documents to the receiving agency.
- Delays in reconciliation due to incorrect/ incomplete postings.

To resolve the existing problems in current process, an extension has been made to Bandeyri portal to record inter-business area transactions. This Portal would be used to record only 'EX' document types. Refer to revised process diagram below.

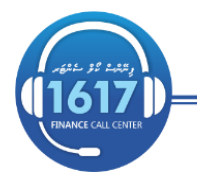

## **Revised Business Process**

| In | ter Business Area Transa                                                                                                    | ctions           |                                     |                  |
|----|----------------------------------------------------------------------------------------------------|------------------|-------------------------------------|------------------|
|    | Narrative                                                                                                    | Sending Agency   | MOF                                 | Receiving Agency |
|    | <ol> <li>Sending agency would be<br/>entering the expense entry into<br/>Bandeyri Portal.</li> <li>Receiving agency would be<br/>entering revenue. In instances<br/>where invoices are raised, agencies<br/>could even enter revenue entry into<br/>Bandeyri portal right after raising<br/>invoices to the respective<br/>government agency. Hence this<br/>step can be done before expense<br/>entry.</li> <li>When both entries are complete,<br/>MOF would be generating a report<br/>from Bandeyri Portal. This would<br/>ensure only reconciled items are<br/>uploaded into SAP. Posting date of<br/>the accouting document would be<br/>the date when both entries are<br/>complete.</li> <li>Generated file would be<br/>uploaded into SAP on a weekly<br/>basis.</li> </ol> | 1. Expense Entry | 3. Generate Report<br>4. Upload SAP | 2. Revenue Entry |

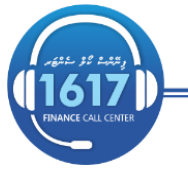

4

🛞 www.finance.gov.mv

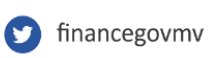

# Expense Entry

Log-in to Bandeyri Portal and click the Inter-Business Area Transactions tab.

|                                     | 🚢 Welcon | ne, Nasheeda A  | dnan [Senior Account A  | nalyst] 🔻     | Ministry of Education   | A Logout        | Version: 2.0   |
|-------------------------------------|----------|-----------------|-------------------------|---------------|-------------------------|-----------------|----------------|
|                                     | 🖀 Home   | > Inter Busi    | iness Area Transactions | > Expe        | nse                     |                 |                |
| # Dashboard                         | List     | Danding         | Granta                  |               |                         |                 |                |
| 🌣 Configuration                     | List     | Pending         | create                  |               |                         |                 |                |
| ♥ Travels                           |          | ✓ Search        | Filters                 |               |                         |                 |                |
| Budget Control                      | -        | Conding As      |                         |               |                         |                 |                |
| 👻 Vendor Maintenance                |          | Senting Ag      | sency.                  |               |                         |                 |                |
| SAP                                 |          | Receiving A     | gency :                 | All           |                         |                 |                |
| Frontline Allowance                 |          | Document        | Date :                  | Date          |                         |                 |                |
| Inter Business Area<br>Transactions |          | Status :        |                         | All           |                         |                 |                |
| Reports                             | -        |                 |                         |               |                         |                 |                |
|                                     |          | <b>▼</b> Filter | Reset Filters           |               |                         |                 |                |
|                                     |          |                 |                         |               |                         |                 |                |
|                                     |          | III List - D    | ata Entered By You      | r Agency (a   | and Agencies under yo   | our Agency)     |                |
|                                     |          | Show 2          | 5                       |               | ✓ entries               |                 |                |
|                                     |          | ld Sen          | ding Agency/BA/Cost Ce  | ntre          | Receiving Agency        | /BA/Cost Cent   | re             |
|                                     |          | Data is not     | displayed on page lo    | ad. Click Fil | ter button to search fo | r records. If t | his message is |

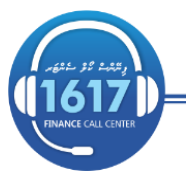

🕑 financegovmv

5

🛞 www.finance.gov.mv

.

| To record expense entry, click E | Expense t<br>Welco | ab<br>ome, Nashe<br>ie <b>&gt; Da</b> | eeda Adnan [Senior Account Analyst] 🔻 Minist | ry of Education 🦷 |
|----------------------------------|--------------------|---------------------------------------|----------------------------------------------|-------------------|
| 希 Dashboard 🔹                    |                    |                                       | 396 319                                      |                   |
| 🌣 Configuration                  |                    | Internat                              | ionals Locals                                | Budget Reque      |
| • Travels                        |                    |                                       |                                              | 0 1               |
| 💼 Budget Control                 | B                  | Vendor                                | <sup>,</sup> Requests                        |                   |
| 📽 🛛 Vendor Maintenance           | #                  | B.A                                   | Office                                       | Reference No      |
|                                  | 1                  | 1533                                  | Department of Special Needs Education        | 2019/1533/\       |
| SAP SAP                          | 2                  | 1058                                  | Ministry of Education                        | 2019/1058/\       |
| Frontline Allowance              | 3                  | 1058                                  | Ministry of Education                        | 2019/1058/\       |
| 🖉 Inter Business Area            | 4                  | 1075                                  | Muhiyudeen School                            | 2019/1075/\       |
| Transactions                     | 5                  | 1069                                  | Centre For Higher Secondary Education        | 2019/1069/\       |
| Expense                          | 6                  | 1058                                  | Ministry of Education                        | 2019/1058/\       |
| Revenue                          | 7                  | 1065                                  | Majeediyya School                            | 2019/1065/\       |
| Reports                          | 8                  | 1070                                  | Al- Madrasathul Arabiyyathul Islamiyya       | 2019/1070/\       |
| Reports                          | 9                  | 1072                                  | Thaajudeen School                            | 2019/1072/\       |
|                                  | 10                 | 1059                                  | Ministry of Education                        | 2010/1050/        |

Go to create tab and enter the details into the fields. Fields marked \* are mandatory.

Sending Agency is the requester's agency and receiving agency is the agency that payment has to be made.

Once the details have been entered and the relevant supporting documents have been attached, click 'Save'.

Sample entry: Ministry of education needs to pay Visa Fee to MIRA.

www.finance.gov.mv

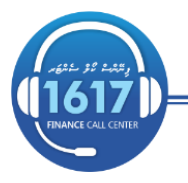

financegovmv

| i Welcome, Nasheeda Adnan [Senior Accol | unt Analyst] 👻 Ministry of Education 🏾 🖻 Logo | ut Version: 2.0 |                         |                                                                                           |
|-----------------------------------------|-----------------------------------------------|-----------------|-------------------------|-------------------------------------------------------------------------------------------|
| Home 💙 Inter Business Area Transad      | ctions > Expense                              |                 |                         |                                                                                           |
|                                         |                                               |                 |                         |                                                                                           |
| List Pending Create                     |                                               |                 |                         |                                                                                           |
| New Entry                               |                                               |                 |                         |                                                                                           |
| Sending Agency/BA/Cost<br>Centre :*     | Ministry of Education / 1058 / C10589999      | •               | Fund :*                 | C-GOM (Government of Maldives)                                                            |
| Document Date :*                        | 28/02/2021                                    |                 | Functional Area :*      | S232700                                                                                   |
| Document Reference<br>Number : *        | INV-00086/2021                                |                 | GL Account :*           | 223018 (Visa, Workpermit Fees of Expatriate 💌<br>Between 220000 to 225999                 |
| Receiving Agency :*                     | Maldives Inland revenue Authority / 1009 /    | c 🔻             | Amount (MVR) :*         | 3500                                                                                      |
| Project Code :                          | Select an option                              | •               | Additional Details :*   | Visa Fee                                                                                  |
|                                         |                                               |                 | Supporting Documents :* | Amend Paym         Choose File           You can upload more files after saving the data. |
| Cauc                                    |                                               |                 |                         |                                                                                           |

7

The following screen appears when the request is saved. Note that the entry status is 'incomplete', as revenue entry has been not entered yet.

| -  | Inter Business Area T                       | ransaction                                     |                 |                            |                              |              |                 |          |                  |              |                     |
|----|---------------------------------------------|------------------------------------------------|-----------------|----------------------------|------------------------------|--------------|-----------------|----------|------------------|--------------|---------------------|
|    |                                             |                                                |                 |                            |                              |              |                 |          |                  |              |                     |
| Se | nding Agency/BA/Cost Cent                   | re                                             |                 | Receiving Agency/BA/Cost C | entre                        |              | Document Date   |          | Reference Number | Posting Date | Entry Status        |
| м  | inistry of Education / 105                  | 8 / C10589999                                  |                 | Maldives Inland revenue    | Authority / 1009 / C10099999 |              | 2021-02-28      |          | INV-00086/2021   |              | Incomplete          |
|    |                                             |                                                |                 |                            |                              |              |                 |          |                  |              |                     |
| == | Expense Detail                              |                                                |                 |                            |                              |              |                 |          |                  |              |                     |
| Pr | oject Code                                  | Fund                                           | Functional Area | с                          | GL Account                   | Amount (MVR) |                 | Details  |                  |              | SAP Document Number |
|    |                                             | C-GOM                                          | \$232700        |                            | 223018                       | 3,500.00     |                 | Visa Fee |                  |              |                     |
|    |                                             |                                                |                 |                            |                              |              |                 |          |                  |              |                     |
| == | Revenue Detail                              |                                                |                 |                            |                              |              |                 |          |                  |              |                     |
| м  | issing - Please inform N                    | laldives Inland revenue Aut                    | hority to enter | the Revenue entry.         |                              |              |                 |          |                  |              |                     |
|    |                                             |                                                |                 |                            |                              |              |                 |          |                  |              |                     |
| 10 | Expense Entry Doc                           | uments                                         |                 |                            |                              | i≣ Revenue   | Entry Documents |          |                  |              |                     |
|    | Amend Payment Advice<br>Uploaded by Nasheed | .pdf<br><b>a Adnan</b> - Ministry of Education |                 |                            | Delete View                  |              |                 |          |                  |              |                     |
| D  | Add Supporting Do                           | cuments                                        |                 |                            |                              |              |                 |          |                  |              |                     |
|    |                                             |                                                |                 |                            |                              |              |                 |          |                  |              |                     |

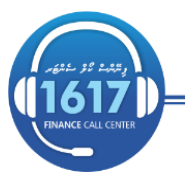

## **Revenue Entry**

Agencies would be able to view pending items from pending tab.

| Pendin      | ng Create Mass U                                       | load                 |                                |                       |  |  |         |  |
|-------------|--------------------------------------------------------|----------------------|--------------------------------|-----------------------|--|--|---------|--|
| ✓ Se        | earch Filters                                          |                      |                                |                       |  |  |         |  |
| Receivi     | ing Agency :                                           | All                  |                                |                       |  |  | T       |  |
| Sendin      | ng Agency :                                            | All                  |                                |                       |  |  | Ŧ       |  |
| Docum       | nent Date :                                            | Date                 |                                |                       |  |  |         |  |
|             |                                                        |                      |                                |                       |  |  |         |  |
| T Fi        | ilter Reset Filters                                    |                      |                                |                       |  |  |         |  |
| <b>▼</b> Fi | ilter Reset Filters                                    |                      |                                |                       |  |  |         |  |
| <b>▼</b> Fi | ilter Reset Filters                                    | ther Agencies For Wh | ch You Have Not Entered Corres | ponding Revenue Entry |  |  |         |  |
| T Fi        | Reset Filters       ist - Expense Entries By 1       y | ther Agencies For Wh | ch You Have Not Entered Corres | ponding Revenue Entry |  |  | Search: |  |

Go to action field and click icon. To pick the details common to both entries, select 'Create'.

| Sho | ow 25 ventries                           |                                                      |               |                  |       |                 |            | Search:      |                    |          |
|-----|------------------------------------------|------------------------------------------------------|---------------|------------------|-------|-----------------|------------|--------------|--------------------|----------|
| Id  | Sending Agency/BA/Cost Centre            | Receiving Agency/BA/Cost Centre                      | Document Date | Reference Number | Fund  | Functional Area | GL Account | Amount (MVR) | Additional Details | Action   |
| 9   | Ministry of Education / 1058 / C10589999 | Maldives Inland revenue Authority / 1009 / C10099999 | 2021-02-28    | INV-00086/2021   | C-GOM | 5232700         | 223018     | 3,500.00     | Visa Fee           | =        |
|     |                                          |                                                      |               |                  |       |                 |            |              | View               |          |
| iow | ing 1 to 1 of 1 entries                  |                                                      |               |                  |       |                 |            | First        | Create             | exi Last |

Receiving agency needs to enter the empty fields in the screen. Refer to diagram below.

| Revenue Details                       |                                                       |                        |                                      |
|---------------------------------------|-------------------------------------------------------|------------------------|--------------------------------------|
|                                       |                                                       |                        |                                      |
| Receiving Agency/BA/Cost<br>Centre :* | Maldives Inland revenue Authority / 1009 / C100999999 | Project Code :         | Select an option                     |
| Document Date :*                      | 28/02/2021                                            | Fund :*                | Select an option                     |
| Document Reference                    | INV-00086/2021                                        | Functional Area :*     | Functional Area                      |
| Number : *                            |                                                       | Supporting Documents : | No file selected Choose File         |
| Sending Agency :*                     | Ministry of Education / 1058 / C10589999 💌            |                        | rou can upload more mes arcer saving |
| GL Accounts                           |                                                       |                        |                                      |
| GL Account :*                         | Select an option    Between 110000 to 127999          | Additional Details :*  | Additional Details                   |
| Amount (MVR) :*                       | 3500.00                                               |                        |                                      |
|                                       |                                                       |                        |                                      |
|                                       |                                                       |                        |                                      |
|                                       | Add New GLAccount                                     |                        |                                      |
|                                       | Add New GL Account                                    |                        |                                      |

If there is more than one GL account, go to Add New GL Account and enter details.

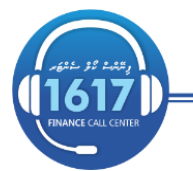

financegovmv

.

| Revenue Details                       |                                                      |                                           |                                                                          |
|---------------------------------------|------------------------------------------------------|-------------------------------------------|--------------------------------------------------------------------------|
| Receiving Agency/BA/Cost<br>Centre :* | Maldives Inland revenue Authority / 1009 / C10099999 | • Project Code :                          | Select an option                                                         |
| Document Date :*                      | 28/02/2021                                           | Fund :*                                   | C-GOM (Government of Maldive                                             |
| Document Reference                    | INV-00086/2021                                       | Functional Area :*                        | S200200                                                                  |
| Sending Agency :*                     | Ministry of Education / 1058 / C10589999             | Supporting Documents :                    | No file selected Choose File<br>You can upload more files after saving t |
| GL Account :•                         | 123012 (Work Permit Fee)<br>Between 110000 to 127999 | <ul> <li>Additional Details :*</li> </ul> | Visa Fee                                                                 |
| Amount (MVR) :*                       | 3500.00                                              |                                           |                                                                          |

9

Once the details are entered click 'save'. Note that the entry status appears as 'Reconciled Entry', this is because both entries have now been recorded.

| =    | Inter Business Area Ti                      | ansaction                            |              |                              |                            |              |                   |                  |              |       |                |
|------|---------------------------------------------|--------------------------------------|--------------|------------------------------|----------------------------|--------------|-------------------|------------------|--------------|-------|----------------|
|      |                                             |                                      |              |                              |                            |              |                   |                  |              |       |                |
| Sene | ling Agency/BA/Cost Centr                   | e                                    |              | Receiving Agency/BA/Cost Cen | tre                        |              | Document Date     | Reference Number | Posting Date | Entry | Status         |
| Min  | stry of Education / 1058                    | 3 / C10589999                        |              | Maldives Inland revenue Au   | thority / 1009 / C10099999 |              | 2021-02-28        | INV-00086/2021   | 2021-03-01   | Reco  | nciled Entry   |
|      | Expense Detail                              |                                      |              |                              |                            |              |                   |                  |              |       |                |
| Proj | ect Code                                    | Fund                                 | Functional A | rea                          | GL Account                 | Amount (MVR) |                   | Details          |              |       | SAP Document N |
|      |                                             | C-GOM                                | \$232700     |                              | 223018                     | 3,500.00     |                   | Visa Fee         |              |       |                |
|      |                                             |                                      |              |                              |                            |              |                   |                  |              |       |                |
|      | Revenue Detail                              |                                      |              |                              |                            |              |                   |                  |              |       |                |
| Proj | ect Code                                    | Fund                                 | Functional A | rea                          | GL Account                 | Amount (MVR) |                   | Details          |              |       | SAP Document N |
|      |                                             | C-GOM                                | 0000         |                              | 123012                     | 3,500.00     |                   | Visa Fee         |              |       |                |
|      | Expense Entry Docu                          | iments                               |              |                              |                            | 🔳 Revenu     | e Entry Documents |                  |              |       |                |
| A    | mend Payment Advice.<br>ploaded by Nasheeda | pdf<br>Adnan - Ministry of Education |              |                              | View                       |              |                   |                  |              |       |                |
| D    | Add Supporting Doc                          | uments                               |              |                              |                            |              |                   |                  |              |       |                |

Revenue entry could even be entered even before expense entry.

To record revenue entry, click Revenue tab. Go to create tab and enter the details into the fields. Fields marked \* are mandatory.

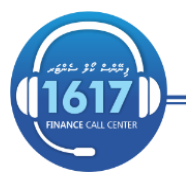

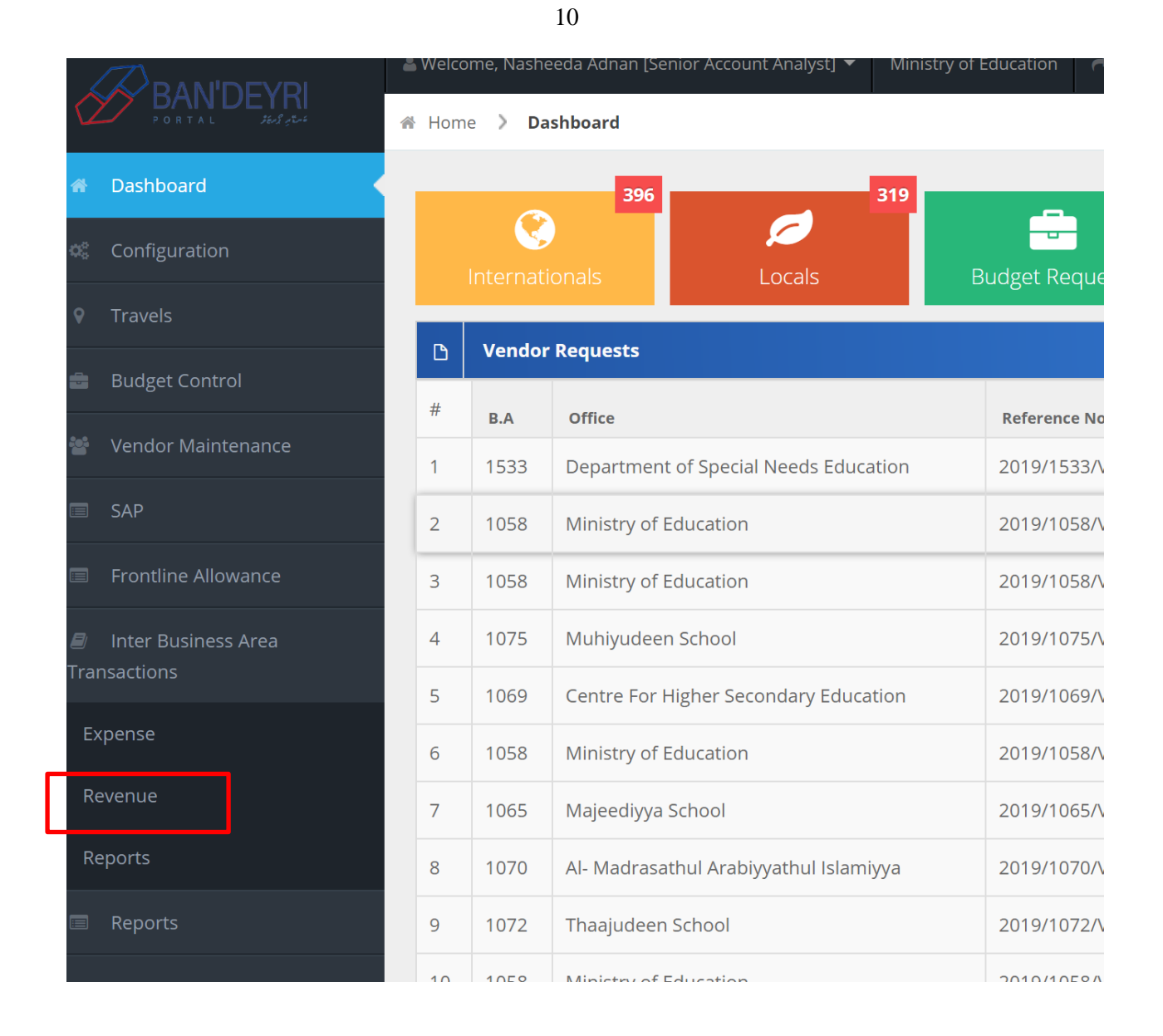

Invoice raising agencies would even be able to bulk upload revenue entries using the mass upload option.

| Flist dowilload t            | ne template. Here                     | s is the m                         | e format.                 |              |          |                        |            |                             |                    |  |
|------------------------------|---------------------------------------|------------------------------------|---------------------------|--------------|----------|------------------------|------------|-----------------------------|--------------------|--|
| Required                     | Required                              | Required.<br>Format dd-mm-<br>YYYY | Required                  | Optional     | Required | Required               | Required   | Required.Up to<br>2 decimal | Required           |  |
| Sending Agency Business Area | <b>Receiving Agency Business Area</b> | Document Date                      | Document Reference Number | Project Code | Fund     | <b>Functional Area</b> | GL Account | Amount (MVR)                | Additional Details |  |
|                              |                                       |                                    |                           |              |          |                        |            |                             |                    |  |
|                              |                                       |                                    |                           |              |          |                        |            |                             |                    |  |
|                              |                                       |                                    |                           |              |          |                        |            |                             |                    |  |
| A the ale the a series       | lated file and alia                   | Upload Data                        |                           |              |          |                        |            |                             |                    |  |

Attach the completed file and click

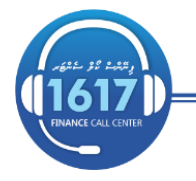

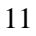

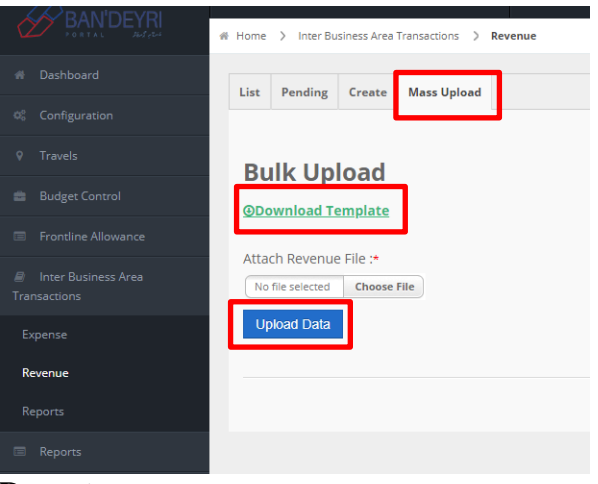

### Reports

To view reports, click Reports tab. You will be able to generate reports using the filter options available.

|                                         |                                                                                                    |                                                                                                    | List                                                                                                    |                                                                                                    |                                                                                                    |                                                                                                    |                                                                                                    |                                                                                                    |                                                                                                    |                                                                                                    |                                                                                                    |                                                                                                    |                                                                                                    |                                                                                                    |                   |
|-----------------------------------------|----------------------------------------------------------------------------------------------------|----------------------------------------------------------------------------------------------------|----------------------------------------------------------------------------------------------------|----------------------------------------------------------------------------------------------------|----------------------------------------------------------------------------------------------------|----------------------------------------------------------------------------------------------------|----------------------------------------------------------------------------------------------------|----------------------------------------------------------------------------------------------------|----------------------------------------------------------------------------------------------------|----------------------------------------------------------------------------------------------------|----------------------------------------------------------------------------------------------------|----------------------------------------------------------------------------------------------------|----------------------------------------------------------------------------------------------------|----------------------------------------------------------------------------------------------------|-------------------|
|                                         |                                                                                                    |                                                                                                    |                                                                                                    |                                                                                                    |                                                                                                    |                                                                                                    |                                                                                                    |                                                                                                    |                                                                                                    |                                                                                                    |                                                                                                    |                                                                                                    |                                                                                                    |                                                                                                    |                   |
|                                         |                                                                                                    |                                                                                                    |                                                                                                    | ✓ Sear                                                                                                    | rch Filters                                                                                                    |                                                                                                    |                                                                                                    |                                                                                                    |                                                                                                    |                                                                                                    |                                                                                                    |                                                                                                    |                                                                                                    |                                                                                                    |                   |
|                                         |                                                                                                    |                                                                                                    |                                                                                                    | Sending                                                                                                    | Agency :                                                                                                    | All                                                                                                    |                                                                                                    |                                                                                                    |                                                                                                    |                                                                                                    | -                                                                                                    | Fund :                                                                                                    |                                                                                                    | All                                                                                                    |                   |
|                                         |                                                                                                    | ce                                                                                                    |                                                                                                    |                                                                                                    |                                                                                                    |                                                                                                    |                                                                                                    |                                                                                                    |                                                                                                    |                                                                                                    |                                                                                                    |                                                                                                    |                                                                                                    |                                                                                                    |                   |
|                                         |                                                                                                    | ea                                                                                                    |                                                                                                    | Receivin                                                                                                    | g Agency :                                                                                                    | All                                                                                                    |                                                                                                    |                                                                                                    |                                                                                                    |                                                                                                    | •                                                                                                    | GL Accor                                                                                                    | unt :                                                                                                    | All                                                                                                    |                   |
|                                         |                                                                                                    |                                                                                                    |                                                                                                    | Docume                                                                                                    | nt Date :                                                                                                    | Date                                                                                                    |                                                                                                    |                                                                                                    |                                                                                                    |                                                                                                    |                                                                                                    | Year :                                                                                                    |                                                                                                    | 2021                                                                                                    |                   |
| nue                                     |                                                                                                    |                                                                                                    |                                                                                                    | Status :                                                                                                    |                                                                                                    | All                                                                                                    |                                                                                                    |                                                                                                    |                                                                                                    |                                                                                                    | •                                                                                                    | Type :                                                                                                    |                                                                                                    | All                                                                                                    |                   |
| orts                                    |                                                                                                    |                                                                                                    |                                                                                                    |                                                                                                    |                                                                                                    |                                                                                                    |                                                                                                    |                                                                                                    |                                                                                                    |                                                                                                    |                                                                                                    |                                                                                                    |                                                                                                    |                                                                                                    |                   |
|                                         |                                                                                                    |                                                                                                    |                                                                                                    |                                                                                                    |                                                                                                    |                                                                                                    |                                                                                                    |                                                                                                    |                                                                                                    |                                                                                                    |                                                                                                    |                                                                                                    |                                                                                                    |                                                                                                    |                   |
|                                         |                                                                                                    |                                                                                                    |                                                                                                    | <b>T</b> Filte                                                                                                    | er Reset Filter                                                                                                    | S                                                                                                    |                                                                                                    |                                                                                                    |                                                                                                    |                                                                                                    |                                                                                                    |                                                                                                    |                                                                                                    |                                                                                                    |                   |
|                                         |                                                                                                    |                                                                                                    |                                                                                                    |                                                                                                    |                                                                                                    |                                                                                                    |                                                                                                    |                                                                                                    |                                                                                                    |                                                                                                    |                                                                                                    |                                                                                                    |                                                                                                    |                                                                                                    |                   |
|                                         |                                                                                                    |                                                                                                    |                                                                                                    |                                                                                                    |                                                                                                    |                                                                                                    |                                                                                                    |                                                                                                    |                                                                                                    |                                                                                                    |                                                                                                    |                                                                                                    |                                                                                                    |                                                                                                    |                   |
|                                         |                                                                                                    |                                                                                                    |                                                                                                    | III List                                                                                                    |                                                                                                    |                                                                                                    |                                                                                                    |                                                                                                    |                                                                                                    |                                                                                                    |                                                                                                    |                                                                                                    |                                                                                                    |                                                                                                    |                   |
|                                         |                                                                                                    |                                                                                                    |                                                                                                    | III List                                                                                                    |                                                                                                    |                                                                                                    |                                                                                                    |                                                                                                    |                                                                                                    |                                                                                                    |                                                                                                    |                                                                                                    |                                                                                                    |                                                                                                    |                   |
|                                         |                                                                                                    |                                                                                                    |                                                                                                    | III List                                                                                                    | 25                                                                                                    |                                                                                                    | ✓ entries                                                                                                    |                                                                                                    |                                                                                                    |                                                                                                    |                                                                                                    |                                                                                                    |                                                                                                    |                                                                                                    |                   |
|                                         |                                                                                                    |                                                                                                    |                                                                                                    | Show                                                                                                    | 25                                                                                                    | encv/BA/Cost Centr                                                                                                    | entries                                                                                                    | iving Agency/BA/Cost Centr                                                                                                    | e                                                                                                    | Document Date                                                                                                    | Reference                                                                                                    | Number Fi                                                                                                    | und Functional Area                                                                                                    | a GL Accou                                                                                                    |                   |
|                                         |                                                                                                    |                                                                                                    |                                                                                                    | Image: Show     List       Id     T       Data is n                                                                                                    | 25<br>fype Sending Age<br>not displayed on page                                                                                                    | ency/BA/Cost Centri<br>ge load, Click Filte                                                                                                    | entries                                                                                                    | Wing Agency/BA/Cost Centr<br>for records. If this mess                                                                                                    | e<br>age is displa                                                                                                    | Document Date<br>yed after clicking Fil                                                                                                    | Reference i                                                                                                    | Number Fi                                                                                                    | und Functional Area                                                                                                    | a GL Accou                                                                                                    |                   |
| Id                                      | Туре                                                                                                    | Sending Agency/B                                                                                                    | BA/Cost Cer                                                                                                    | III List<br>Show                                                                                                    | 25<br>Type Sending Age<br>not displayed on page<br>Receiving Agency/BA/                                                                                                    | ency/BA/Cost Centri<br>ge load. Click Filte<br>Cost Centre                                                                                                    | entries                                                                                                    | iving Agency/BA/Cost Centr<br>for records. If this mess                                                                                                    | e<br>age is displa                                                                                                    | Document Date<br>yed after clicking Fil<br>Functional Area                                                                                                    | Reference l<br>ter button, it me                                                                                                    | Number Fi<br>ans No records for<br>Amount (MVR)                                                                                                    | und Functional Area<br>und matching search/fi<br>Additional Details                                                                                                    | a GL Accor                                                                                                    |                   |
| Id<br>1                                 | <b>Туре</b><br>Revenue                                                                                               | Sending Agency/B<br>Indhirasgaandhi<br>(IGMH) / 1166 / (                                                                                                    | BA/Cost Cer<br>hi Memoria<br>C1166999                                                                                                    | List List Low Low Lid T Data is r there al Hospital 99                                                                                                    | 25<br>Type Sending Age<br>not displayed on page<br>Receiving Agency/BA/<br>Maldives Inland rev<br>1009 / C1009999                                                                                                    | ency/BA/Cost Centro<br>ge load, Click Filte<br>Cost Centre<br>enue Authority /                                                                                                    | e Recei f button to search Document Date 2021-01-21                                                                                                    | wing Agency/BA/Cost Centr<br>for records. If this mess:<br>Reference Number<br>tesbyx1234                                                                                                    | re<br>age is displat<br>Fund<br>C-GOM                                                                                                    | Document Date<br>yed after clicking Fil<br>Functional Area<br>0000                                                                                                    | Reference l<br>ter button, it me<br>GL Account<br>121063                                                                             | Number Fr<br>ans No records for<br>Amount (MVR)<br>1,563,54                                                                                                    | und Functional Are:<br>und matching search/fi<br>Additional Details<br>Test Data                                                                                            | a GL Accos<br>Iter criteria.<br>Status<br>Incomplete                                                                                                    |                   |
| ld<br>1<br>2                            | Type<br>Revenue<br>Expense                                                                                           | Sending Agency/B<br>Indhiraagaandhi<br>(IGMH) / 1166 / (<br>Maldives Inland<br>1009 / C1009995                                                                                                    | BA/Cost Cer<br>hi Memoria<br>C1166999<br>d revenue /<br>999                                                                                                    | III List                                                                                                    | 25<br>ype Sending Age<br>not displayed on page<br>Receiving Agency/BA/<br>Maldives Inland rev<br>1009 / C1009999<br>Indhiraagaandhi Me<br>(GMH) / 1166 / C11                                                                                                    | e load. Click Filte<br>cost Centre<br>enue Authority /<br>enue Hospital<br>669999                                                                                                    | e entries e Recei r button to search Document Date 2021-01-21 2021-01-21                                                                                                    | ving Agency/BA/Cost Centr<br>for records. If this messi<br>Reference Number<br>testxyx1234<br>testxyx1234                                                                                                    | re<br>age is display<br>Fund<br>C-GOM<br>C-GOM                                                                                                    | Document Date<br>yed after clicking Fil<br>Functional Area<br>0000                                                                                                    | Reference I<br>erer button, it me<br>GL Account<br>121063<br>223022                                                                  | Number Fr<br>ans No records for<br>Amount (MVR)<br>1,563.54<br>1,563.54                                                                                                    | Functional Area und matching search/fi     Additional Details     Test Data                                                                                                 | GL Accor<br>Iter criteria.<br>Status<br>Incomplete<br>Reconciled En                                                                                                    | try               |
| ld<br>1<br>2<br>6                       | Type<br>Revenue<br>Expense<br>Expense                                                                                | Sending Agency/B<br>Indhiraagaandhi<br>(IGMH) / 1166 / /<br>Maldives Inland<br>1009 / C1009995<br>Maldives Inland<br>1009 / C1009995                                                                                                    | BA/Cost Cer<br>hi Memoria<br>C1166999<br>d revenue /<br>999<br>d revenue /<br>999                                                                                                    | III List                                                                                                    | 25<br>Sending Age<br>Receiving Agency/BA/<br>Maldives Inland rev<br>1009 / C1009999<br>Indhirasgaandhi Me<br>(IGMH)/ 1166 / C11<br>Public Senvice Middling                                                                                                    | ancy/BA/Cost Centr<br>te load, Click Filte<br>Cost Centre<br>enue Authority /<br>emorial Hospital<br>669999<br>a / 1485 /                                                                                  | Pentries       Receil       Putton to search       Decument Date       2021-01-21       2021-01-21       2021-02-08                                                                                                    | Reference Number           testoyx1234           testoyx1234         testoyx1234           testoyx1234         testoyx1234                                                                                                    | e is displaț<br>age is displaț<br>C-GOM<br>C-GOM<br>C-GOM                                                                                                    | Document Date<br>yed after clicking Fil<br>Functional Area<br>0000<br>0000                                                                                                    | Reference I           terr button, it me           0L Account           121063           223022           222999                     | Number         Ft           ans No records for         Amount (MVR)           1,563.54         1,563.54           1,003.00                                                         | Hencional Area<br>Hencional Area<br>Hencional Area<br>Additional Details<br>Test Data<br>Test Data<br>Test Data                                                             | GL Accor     GL Cor     GL Accor     Iter criteria.     Incomplete     Reconciled En     Incomplete.                                                                                                    | try               |
| Id<br>1<br>2<br>6<br>8                  | Type<br>Revenue<br>Expense<br>Expense<br>Revenue                                                                     | Sending Agency/B<br>Indhiraagaandhi<br>(IGMH) / 1166 / 0<br>Maldives Inland<br>1009 / C1009992<br>Dharumavantha<br>C1528999                                                                                                    | BA/Cost Cer<br>hi Memoria<br>C 1166999<br>d revenue A<br>999<br>d revenue A<br>999<br>a Hospital                                                                                                    | III List  List  List  List  List  List  List  List  List  List  List  List  List  List  List  List  List  List  List  List  List  List  List  List  List  List  List  List  List List                                                                                                    | 25<br>ype Sending Age<br>Receiving Agency/BA/<br>Maldives Inland rev<br>1009 / C10099999<br>Indhirasgaandhi Me<br>(IGMH) / 1166 / C11<br>Public Service Media<br>C1485999<br>Maldives Inland rev<br>Maldives Inland rev<br>Maldives Inland rev                                                         | ency/BA/Cost Centri<br>ge load, Click Filter<br>Cost Centre<br>enue Authority /<br>cost Centre<br>enue Authority /<br>enue Authority /                                                                     | entries       e     Receive       button to search       Decument Decument       2021-01-21       2021-02-08       2021-01-21                                                                                                    | Reference Number           testsyx1234           testsyx1234           testsyx1234           testsyx1234           testsyx1234           testsyx1234           testsyx1234           testsyx1234           testsyx1234           testsyx1234           testsyx1234                                                                                                    | e Fund C-GOM C-GOM | Decument Date<br>yed after clicking Fil<br>functional Area<br>0000<br>0000<br>0000                                                                                                    | Reference           ct. Account           121063           223022           22299           123012                                   | Number Pr<br>ans No records for<br>1,563.54<br>1,563.54<br>1,003.00<br>500.00                                                                                                    | und     Functional Area       und matching search/fit     Additional Details       Test Data     Test Data       Test Data     Visa Fee                                     | GL Accos      GL Accos      Iter criteria.      Status      Incomplete      Reconciled En      Reconciled En      Reconciled      Reconciled  | try               |
| ret<br>1<br>2<br>6<br>8<br>9            | Type<br>Revenue<br>Expense<br>Expense<br>Revenue                                                                     | Sending Agency/B<br>Indhiragaandhi<br>(IGMH) / 1166 / (<br>Maldives Inland<br>1009 / C1009999<br>Dharumavantha<br>C1528999<br>Dharumavantha<br>C1528999                                                                                                    | BA/Cost Cer<br>hi Memoria<br>C1166999<br>d revenue /<br>999<br>d revenue /<br>999<br>a Hospital<br>a Hospital                                                                                                    | III     List       Show     I       Id     T       Data is n       al Hospital<br>19       Authority /       Authority /       1528 /                                                                                                    | 25<br>Sending Agen<br>tot displayed on page<br>Receiving Agency/BA/<br>Maldives Inland rew<br>1009 / C1009999<br>Indhira-agaandhi M<br>(IGMH) / 1166 / C11<br>Public Service Media<br>C14859999<br>Maldives Inland rew<br>1009 / C10099999<br>Maldives Inland rew<br>1009 / C10099999                  | ency/BA/Cost Centro<br>ye load. Click Filte:<br>Cost Centre<br>enue Authority /<br>enue Authority /<br>enue Authority /<br>enue Authority /                                                                | Operation     Recent       v     Recent       v     Utton to search       2021-01-21     2021-00-28       2021-01-21     2021-01-21       2021-01-21     2021-01-21                                                                                                    | Wing Agency/BA/Cost Centre           for records. If this mess:           Reference Number           testoyx1234           testoyx123456 | e<br>Fund<br>C-GOM<br>C-GOM<br>C-GOM<br>C-GOM<br>C-GOM                                                                                                    | Decument Date Ved after clicking Fil Functional Area 0000 0000 0000 0000 0000 0000 0000                                                                                                    | Reference           GL Account           121063           223022           222999           123012           121105                  | Number P<br>→ No records for<br>1,563.54<br>1,563.54<br>1,003.00<br>500.00                                                                                                    | Instant     Functional Area       Und matching search/fit     Additional Details       Test Data     Test Data       Test Data     Test Data       Visa Fee     Wark Permit | GL Accos     GL Accos     Status     Incomplete     Incomplete     Incomplete     Reconciled En     Reconciled En                                                                                                    | try<br>try        |
| Id<br>1<br>2<br>6<br>8<br>9<br>11       | Type<br>Revenue<br>Expense<br>Expense<br>Revenue<br>Revenue                                                          | Sending Agency/B<br>Indhiraagaandhi<br>(IGMH) / 1167 / 0<br>Maldives Inland<br>1009 / C1009995<br>Dharumavantha<br>C1528999<br>Dharumavantha<br>C1528999<br>Ministry of Educ<br>C1058999                                                                                   | BA/Cost Cer<br>Di Memoriani<br>Di Memoriani<br>Di Mem | III         List           Show         I           Id         T           Data is r           al Hospital           ay           Authority /           / 1528 /           / 1528 /                                                                                                    | 25<br>Sending Age<br>Receiving Agency/BA/<br>Maldives Inland rev<br>1009 / C10099999<br>Indhiraagaandhi Me<br>(C14859999<br>Maldives Inland rev<br>1009 / C10099999<br>Maldives Inland rev<br>1009 / C10099999<br>Maldives Inland rev<br>1009 / C10099999                                              | ency/BA/Cost Centry<br>re load, Click Filte<br>Cost Centre<br>enue Authority /<br>enue Authority /<br>enue Authority /<br>enue Authority /<br>enue Authority /                                             | Pentries       Receive       Number of the second second se | Wing Agency/BA/Cost Centre       for records. If this mession       testxyx1234       testxyx1234       testxyx1234       test123456789       Refractable       Refractable       test123456       test123456       test123456                                                                                                    | Perform         Perform           age: Is display         Fund           age: Is display         C-GOM           age: Is display         C-GOM           age: Is display         C-GOM           age: Is display         C-GOM           age: Is display         C-GOM           age: Is display         C-GOM           age: Is display         C-GOM           age: Is display         C-GOM                                                                                                    | Document Date           yed after clicking Fill           Functional Area           0000           0000           0000           0000           0000           0000           0000           0000           0000           0000           0000           0000           0000           0000 | Reference i           etc. Account           121063           223022           123012           121105                               | Number         PI           No records for         1,563,54           1,563,54         1,563,54           1,003,00         500,00           500,00         500,00           385,00 | Hardian     Functional Area       und     matching searchff       Additional Details       Test Data       Test Data       Test Data       Visa Fee       Visa Fee          | GL Accos      GL Accos      Iter criteria.      Statu      Statu      Incomplete      Reconciled En      Reconciled En      Recon      Reconciled En      Reconciled En      Reconc | try<br>try<br>try |
| не<br>1<br>2<br>6<br>8<br>9<br>11<br>12 | Type       Revenue       Expense       Expense       Revenue       Revenue       Revenue       Revenue       Revenue | Sending Agency/II<br>Indhiraagaandhi<br>(IGMH) / 1166 / 0<br>Maldives Inland<br>1009 / C1009995<br>Maldives Inland<br>1009 / C1009995<br>Dharumavantha<br>C15289999<br>Dharumavantha<br>C15289999<br>Ministry of Educ<br>C10589999<br>Indhiraagaandhi<br>(IGMH) / 1166 / 0 | BA/Cest Cert<br>hi Memorini<br>(C1166999<br>999<br>a Hospital<br>a Hospital<br>a Hospital<br>cetion / 10                                                                                                    | Image         List           Id         T           Id         T           Data is r           atree           al Hospital           Authority /           Authority /           / 1528 /           / 1528 /           / 1528 /           / 1528 /           / 1528 /           / 1528 / | 25<br>Sending Age<br>Receiving Agency/BA/<br>Maldives Inland rev<br>1009 / C10099999<br>Indhirasgaandhi Me<br>(GMH) / 1166 / C11<br>Public Service Medil<br>C14859999<br>Maldives Inland rev<br>1009 / C10099999<br>Maldives Inland rev<br>1009 / C10099999<br>Maldives Inland rev<br>1009 / C10099999 | ancy/BA/Cost Centry<br>te load. Click Filte<br>Cost Centre<br>enue Authority /<br>anorial Hospital<br>669999<br>a / 1485 /<br>enue Authority /<br>enue Authority /<br>enue Authority /<br>enue Authority / | entries       Receive       Receive       Decument Date       2021-01-21       2021-01-24       2021-01-24       2021-01-24       2021-01-21       2021-01-21       2021-01-21       2021-01-21       2021-01-21       2021-01-21       2021-01-21       2021-01-21       2021-01-21       2021-01-21                                                                                                    | Wing Agency/BA/Cost Centr       for records. If this messi       testoyx1234       testoyx1234       testoyx1234       testoyx1234       Refrace Number       testoyx1234       testoyx1234       testoyx1234       testoyx1234       testoyx1234       test123456789       test12345678       test12345678       test12345678                                                                                                    | e           age is display           Fund           C-GOM           C-GOM           C-GOM           C-GOM           C-GOM           C-GOM           C-GOM           C-GOM           C-GOM                                                                                                    | Decument Date           yet after clicking Fil           functional Area           0000           0000           0000           0000           0000           0000           0000           0000           0000           0000           0000           0000           0000           0000  | Reference           ct.Account           121063           223022           222999           123012           121105           123012 | Number Pr<br>ans No records for<br>1,553.54 1<br>1,563.54 1<br>1,003.00 5<br>500.00 5<br>385.00 5                                                                                  | Functional Area       Functional Area       Test Data       Test Data       Question       Visa Fee       Work Permit       Visa Fee       Visa Fee                         | GL Acces      GL Acces      GL Acces      GL Acces      Incomplete      Reconciled En      Reconciled En      Recon      Reconciled En      Reconciled En      Reconciled En      R | try<br>try<br>try |

Status 'Incomplete' denotes that either an expense or revenue entry is missing or the entry has been recorded incorrectly.

Status 'Reconciled Entry' denotes that both entries are recorded correctly (Reference field, amount and invoice date are matching in both entries).

Status 'Complete' denotes that the entry has been uploaded to SAP by MOF.

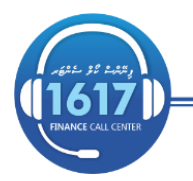